## คู่มือการรายงานความก้าวหน้าและขยายระยะเวลาโครงการในระบบ NRIIS โดย กองบริหารงานวิจัย มหาวิทยาลัยมหิดล

\*\*\*\*\*\*\*

## 1. การเข้าใช้งานระบบ

 1.1 หัวหน้าโครงการสามารถเข้าใช้งานระบบข้อมูลสารสนเทศวิจัยและนวัตกรรมแห่งชาติ (National Research and Innovation Information system: NRIIS) URL: http://www.nriis.go.th
 1.2 คลิก เข้าสู่ระบบ หรือคลิกเมนู การใช้งานระบบ เลือกเมนูย่อย เข้าสู่ระบบ

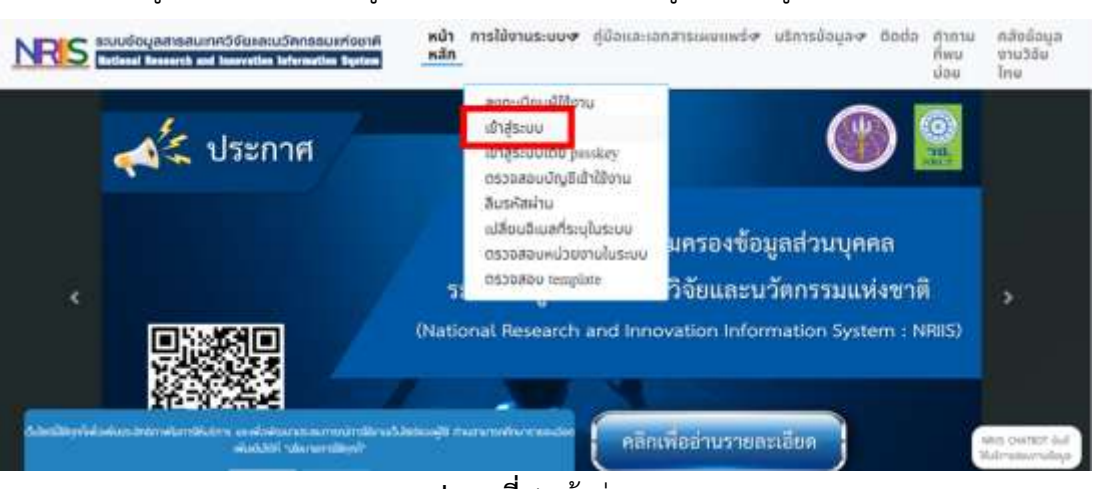

**รูปภาพที่ 1** เข้าสู่ระบบ

1.3 ที่หน้าเข้าสู่ระบบ เลือกสถานะผู้ใช้งานเป็นนักวิจัย ระบุบัญชีผู้ใช้ และรหัสผ่าน จากนั้นคลิก เข้าสู่ระบบ

| inoð   | lanamu:g88a         | ou.           |           |     |   |
|--------|---------------------|---------------|-----------|-----|---|
| 0      | ບ້າວໍລິຢາຜູ້ເສເມ    | າແວຣັບກຸມໃຊ້ຜ | นอชอธับธา | ada |   |
| inda   | olinelininges<br>se | ຈາງກວຸໝໍທິນ   | 3476      |     |   |
| - Hold |                     |               |           |     |   |
| - 22   |                     |               |           |     |   |
| araw.  | nu :                |               |           |     | - |
|        |                     |               |           |     | 0 |
| 4.3    | datum B             |               |           |     |   |

**รูปภาพที่ 2** ลงชื่อเข้าใช้งาน

## 2. การรายงานผลการดำเนินงานและความก้าวหน้าของโครงการ

- 2.1 คลิกที่เมนู โครงการที่ได้รับจัดสรร
- 2.2 ค้นหาโครงการที่ต้องการ และคลิกค้นหา
- 2.3 คลิกที่ รายงานผลการดำเนินงาน

| NRIS                                                                                                    | <ul> <li>ระบบข้อมูลสารสนเทศอิจัยและบอัตกรรมแห่งชาติ</li> <li>National Research and Innovation Information System</li> </ul> |                                      |
|----------------------------------------------------------------------------------------------------|----------------------------------------------------------------------------------------------------|--------------------------------------|
| ilerthic<br>userinaeulau(1895)                                                                                                    | โดรงการเป็นฟังจัดสรร                                                                                                    | <ul> <li>terror/full-free</li> </ul> |
| A infant                                                                                                    | 22)                                                                                                    | *                                    |
| A returneurin<br>& rethridden<br>D control<br>Controlenen<br>D controlitichen<br>C retronolitichen<br>C retronolitichen<br>C retronolitichen<br>C retronolitichen | fairmen a<br>Beschausea<br>witterweTBB<br>sonactionation<br>sonactionation<br>sonactionation<br>sonactionation              | *<br>*<br>*                          |
| A current a later land                                                                                                    | € lassemiliatsiaan                                                                                                    |                                      |
| <ul> <li>Constants</li> <li>Constants</li> </ul>                                                                                                    | ender stärlemanns vereifeligen: Tenanns                                                                                     | automas errorente teñto estilarro eu |
| Q southers                                                                                                    | skourrelavorny Sovernaliss<br>olavorbournavialise<br>To 1966                                                                | (3)                                  |
| © 4+<br>■ ++0                                                                                                    | indicate (VAM)<br>meter (VAM)<br>meter (VAM)<br>meter (VAM)<br>meter (VAM)<br>meter (VAM)                                   | El e vive samae y viz taliga (a.     |
| national analytic of a second                                                                                                    | all all all all all all all all all all                                                                                     |                                      |

**รูปภาพที่ 3** เมนูโครงการที่ได้รับจัดสรร

ในหน้ารายงานผลการดำเนินงาน จะประกอบด้วยแถบรายละเอียดโครงการ แถบผลการดำเนินงาน แถบผลผลิต/ครุภัณฑ์ แถบการใช้จ่ายงบประมาณ แถบรายงานความก้าวหน้าและการเบิกจ่าย แถบเอกสารแนบและ บทคัดย่อ และแถบขยายระยะเวลา โดย**ขอให้หัวหน้าโครงการวิจัยดำเนินการรายงานผลการดำเนินงานและ** ความก้าวหน้าของโครงการ ดังนี้

 แถบผลการดำเนินงาน: คลิก 
 และดำเนินการรายงานเดือนที่ดำเนินการจริง และความสำเร็จต่อ กิจกรรม เมื่อดำเนินการเรียบร้อยแล้ว คลิก 
 (ความสำเร็จต่อกิจกรรม หมายถึง ร้อยละผลการดำเนินโครงการที่ ได้ดำเนินการแล้วในกิจกรรมนั้น โดยทั้งกิจกรรมเทียบเป็นร้อยละ 100)

|                                  | Subbaratelar      | Later I                                                                                                    |          |      |        |    |      |     |   | 1462 | Liner | unde | laian | 010  |        |              | and the second second s |            |               |          |
|----------------------------------|-------------------|----------------------------------------------------------------------------------------------------|----------|------|--------|----|------|-----|---|------|-------|------|-------|------|--------|--------------|----------------------------------------------------------------------------------------------------|------------|---------------|----------|
| milarichider                     | in a              |                                                                                                    |          |      |        |    |      |     |   |      |       |      |       |      |        |              |                                                                                                    |            |               |          |
| na aarme'sbar                    | The second second | in a state of the state of the | -        |      |        |    |      |     |   |      |       |      |       |      |        |              |                                                                                                    |            |               |          |
| alla                             |                   | diverse.                                                                                                    | 1.440.1  | -    | deta " | 44 | 010  | 84. |   | 116. | 184.  | 66   |       | 1000 | distan | · montanting |                                                                                                    | 1010       | and workness. | duara    |
| 1                                | 2766              | 1000                                                                                                    |          |      |        |    |      |     |   |      |       |      |       |      |        | 10           |                                                                                                    |            | 100           | ~ v      |
| 1                                | 2594              |                                                                                                    |          |      |        |    |      |     | = | -    | -     | -    | -     |      |        |              |                                                                                                    |            | 400           |          |
| 1                                | 2364              | 488000                                                                                                    | -        |      |        |    |      |     |   |      |       |      |       | -    |        | 8            |                                                                                                    |            | 390           |          |
|                                  |                   |                                                                                                    |          | -118 |        |    |      |     |   |      |       |      |       |      |        | 100          |                                                                                                    |            | 101           |          |
|                                  |                   |                                                                                                    | MITTURE  |      | -      |    |      |     |   |      |       |      |       |      |        |              |                                                                                                    |            |               |          |
|                                  |                   |                                                                                                    | (berrie) | 1.14 |        |    |      |     |   |      |       |      |       |      |        |              |                                                                                                    |            |               |          |
|                                  |                   | destruit                                                                                                    |          |      | -      |    | 1.98 |     |   | -    |       | 144  |       | 144  | 124    |              | -                                                                                                    | 1.81       | 2147          | <br>1.44 |
|                                  |                   |                                                                                                    |          |      | - 18   |    |      | h6- |   | 144  |       | 100  | Pile  | -    |        |              | 1.86                                                                                                    | <br>Cital. |               |          |
| ' destructeurs and second and an |                   |                                                                                                    |          |      |        |    |      |     |   |      |       |      |       |      |        |              |                                                                                                    |            |               |          |
| turnatulturnaturna 🗛 🔤           |                   |                                                                                                    |          |      |        |    |      |     |   |      |       |      |       |      |        |              |                                                                                                    |            |               |          |

รูปภาพที่ 4 แถบผลการดำเนินงาน

2. **แถบผลผลิต/ครุภัณฑ์**: คลิก 🛹 และดำเนินการรายงานร้อยละความก้าวหน้าการดำเนินงาน ผลผลิตที่ เกิดขึ้นจริง และเชิงคุณภาพของผลผลิตในแต่ละรายการ พร้อมแนบไฟล์หลักฐานในรูปแบบ PDF เมื่อดำเนินการ เรียบร้อยแล้ว คลิก 🛲

|         |                                                         |                                 | mile                                                                                                    |                           |               | uneinde/scinelle | e encoderación     | conclosuda           |                                                                      |                 |                  |    |
|---------|---------------------------------------------------------|---------------------------------|----------------------------------------------------------------------------------------------------|---------------------------|---------------|------------------|--------------------|----------------------|----------------------------------------------------------------------|-----------------|------------------|----|
| witzer. | ern Maxacapti - 2.4 sr                                  | we maint the second second      |                                                                                                    |                           |               | 3 Aur            |                    |                      |                                                                      | 2014            |                  |    |
| intida  | Aufo-No                                                 |                                 |                                                                                                    |                           |               |                  |                    |                      |                                                                      |                 | -                |    |
| -Ore    | nasija                                                  | deriverals                      |                                                                                                    | Tarrent disference<br>the | manifestation | Disruis<br>entés | Name in the Second | underfahrifte<br>wis | taling to / en ar scillan tau                                        | Table<br>blocks | ulla<br>minerent | ** |
| ×       | 2. AnathonoriteTts<br>(Hanacoot)<br>2.4 convine contain | fait Revenue number van<br>evil | Proceeding subs                                                                                                    | 1.64                      |               | 194              | 180                | - 1                  | - And transmissible (Assessment) (Ba (Assess) - Panascraft<br>random |                 |                  |    |
|         |                                                         | resiste                         |                                                                                                    |                           |               |                  |                    |                      |                                                                      |                 |                  |    |
|         |                                                         | renderer                        | Literic in                                                                                                    |                           |               |                  |                    |                      |                                                                      |                 |                  |    |
|         |                                                         | insinaadaataa                   | Sal Development                                                                                                    | the day Property will be  | 44            |                  |                    |                      |                                                                      |                 |                  |    |
|         |                                                         | Trensfold                       | 8                                                                                                    |                           |               |                  |                    |                      |                                                                      |                 |                  |    |
|         |                                                         | MATHEMIL                        |                                                                                                    |                           |               |                  |                    |                      |                                                                      |                 |                  |    |
|         |                                                         | randomme                        |                                                                                                    |                           |               |                  |                    |                      |                                                                      |                 |                  |    |
|         |                                                         | Metalanake                      | and :                                                                                                    |                           |               |                  |                    |                      |                                                                      |                 |                  |    |
|         |                                                         | materialism                     | 10                                                                                                    |                           |               |                  |                    |                      |                                                                      |                 |                  |    |
|         |                                                         | Termanabelideficite             |                                                                                                    |                           |               |                  |                    |                      |                                                                      |                 |                  |    |
|         |                                                         | ritementus                      |                                                                                                    |                           |               |                  |                    |                      |                                                                      |                 |                  |    |
|         |                                                         |                                 |                                                                                                    |                           |               |                  |                    |                      |                                                                      |                 |                  |    |
|         |                                                         |                                 |                                                                                                    |                           | lana.         |                  |                    |                      | - Acquisiters                                                        |                 |                  |    |
|         |                                                         |                                 |                                                                                                    | 11.                       | in tools      |                  | heldings/billion   | m                    |                                                                      |                 |                  |    |
|         |                                                         | 1000 C                          | ( and the second second |                           |               |                  |                    |                      |                                                                      |                 |                  |    |
|         |                                                         | 20000                           |                                                                                                    |                           |               |                  |                    |                      |                                                                      |                 |                  |    |

**รูปภาพที่ 5** แถบผลผลิต/ครุภัณฑ์

3. **แถบการใช้จ่ายงบประมาณ**: คลิก เพิ่งและมาม และดำเนินการรายงานการใช้จ่ายงบประมาณจำแนกตาม ประเภทงบประมาณและหมวดงบประมาณ เมื่อดำเนินการเรียบร้อยแล้ว คลิก เพิ่ม กรณีโครงการวิจัยมีดอกเบี้ย เกิดขึ้น คลิก เพิ่มของเพิ่ม และดำเนินการรายงานดอกเบี้ยที่เกิดขึ้น เมื่อดำเนินการเรียบร้อยแล้ว คลิก เพิ่ม

| only see a         | secondars          | eards estart | extérants        | tava retretetion | harndoni annuna | antersteine (mannana)                   |          |         |          |                 |
|--------------------|--------------------|--------------|------------------|------------------|-----------------|-----------------------------------------|----------|---------|----------|-----------------|
| สมาร์ที่ราคงสาว    | e manufatoria      |              |                  |                  |                 |                                         |          |         |          |                 |
| A richterieffe     | b, tarri serreti i | www.en       | 996              |                  |                 |                                         |          |         |          |                 |
| studu              | Benderario         |              |                  | downergebox      | 194             |                                         |          | randes  |          | conference      |
| 1                  | 1                  | nn/A         | ana artikkae     |                  |                 | 000000000000000000000000000000000000000 | 00000000 |         |          | 1,080,000.09    |
| 18                 | 8                  | 3905.64      | UNA - RTAGNARYS  |                  |                 | 000000000000000000000000000000000000000 | 000000   |         |          | 381.000.00      |
|                    | 1.                 | dad talk     | one-animaticage  | evaluation in a  |                 | 000000000000000000000000000000000000000 |          |         |          | DH.000.00       |
|                    |                    | -terruba     | ante-antea       |                  |                 |                                         |          |         |          | 2,000,000.00    |
| 1                  | 1.0                | 19404/1      | ni i             |                  |                 |                                         | mae      |         |          | 240,000.00      |
|                    |                    |              |                  |                  | 132             |                                         |          |         |          | 2,894,000.00    |
|                    |                    |              |                  |                  |                 |                                         |          |         |          |                 |
| erer reliefedente  | 9.C                |              |                  |                  |                 |                                         |          |         |          | Courses.        |
| Seco.              |                    |              | and a constraint |                  | Think           | N Second                                | 4. ·     | 153unol |          | 141123146       |
|                    |                    |              |                  |                  |                 | Unified                                 |          |         |          |                 |
|                    |                    | ides         | oneduces         |                  |                 |                                         |          |         |          |                 |
|                    |                    |              | THETHER          |                  |                 |                                         | 5        | 2)      |          |                 |
|                    |                    |              | 2-2              |                  |                 |                                         |          |         |          |                 |
|                    |                    |              |                  |                  |                 |                                         |          |         |          |                 |
|                    |                    |              | TELBACOWN        | 1.               |                 |                                         |          |         |          |                 |
|                    |                    |              | PERMIT           |                  |                 |                                         |          |         |          |                 |
|                    |                    |              |                  |                  |                 |                                         |          |         |          |                 |
|                    |                    |              |                  | date and         |                 |                                         |          |         |          |                 |
|                    |                    |              |                  |                  |                 |                                         |          |         |          |                 |
|                    |                    |              |                  |                  |                 |                                         |          |         |          |                 |
| visited data water | side .             |              |                  |                  |                 |                                         |          |         |          | (Service and Se |
| Sec. 11            |                    | 346          |                  |                  | Currale         |                                         |          |         | 101111-0 |                 |
|                    |                    |              | _                |                  |                 | Varia                                   |          |         |          |                 |
|                    |                    |              | Sel              |                  |                 |                                         |          |         |          |                 |
|                    |                    |              | Timondie         |                  | 1400            |                                         |          |         |          |                 |
|                    |                    |              |                  |                  | I KON           |                                         |          |         |          |                 |
|                    |                    |              | HITTERS.         |                  |                 |                                         |          |         |          |                 |
|                    |                    |              |                  |                  |                 |                                         |          |         |          |                 |
|                    |                    |              |                  | dates            |                 |                                         |          |         |          |                 |

รูปภาพที่ 6 แถบการใช้จ่ายงบประมาณ

## 3. การขยายระยะเวลาโครงการ

3.1 คลิกแถบขยายระยะเวลา

3.2 คลิก

3.2 ระบุข้อมูลครั้งที่ ระยะเวลาที่ขยาย (เดือน) ขยายเวลาถึงวันที่ เหตุผล และแนบไฟล์แบบฟอร์มแผนการดำเนิน โครงการในช่วงที่เสนอขอขยายระยะเวลา เมื่อระบุข้อมูลครบถ้วนแล้ว ให้กดยืนยันการขยายระยะเวลาโครงการ

|           |                       |         |              |                 |                             | 3.1                  |                         |  |  |  |
|-----------|-----------------------|---------|--------------|-----------------|-----------------------------|----------------------|-------------------------|--|--|--|
|           | mandarleann           | samplem | instanations | entrivinneiterm | สารกระบบกับสร้างสารสร้างการ | une monains services | reconstruction          |  |  |  |
| 3.2       | displaying            | 1       |              |                 |                             | L                    |                         |  |  |  |
|           | and the second second |         |              | 3.3             |                             |                      |                         |  |  |  |
|           |                       |         | 1 familie    | 1 lister        |                             |                      | - multistaneer the star |  |  |  |
|           |                       |         | 1.00         | nutamériné.     |                             |                      |                         |  |  |  |
| 1 Zeedani |                       |         |              |                 |                             |                      |                         |  |  |  |
|           |                       |         |              | 16944           |                             |                      |                         |  |  |  |
|           |                       |         |              |                 |                             |                      |                         |  |  |  |

รูปภาพที่ 7 แถบขยายระยะเวลา